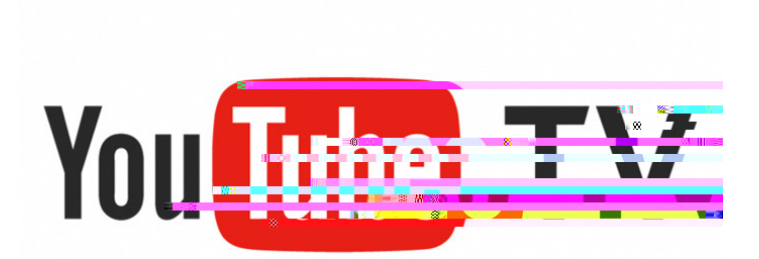

## **Roku User Guide**

## Setting up YouTube TV on a Roku

Prior to adding YouTube, install your Roku to your TV and activate your Roku account online.

in" at the top of the sidebar does not sign you into YouTube TV. That login can remain empty.

YouTube App Library: Home: Live: Search: Account Info:

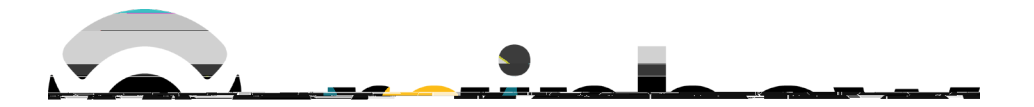